QUICK GUIDE FOR ONLINE REGISTRATION

# HOW TO ACCESS THE MYREGENT PORTAL

You can directly access the registration portal on MyRegent by going to the Student Page then clicking "Register for Classes" or "select your classes."

You can also see a step-by-step tutorial on this page.

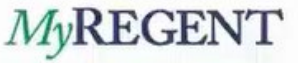

Home Student 🐨

Faculty/Staff 📼 My Profile

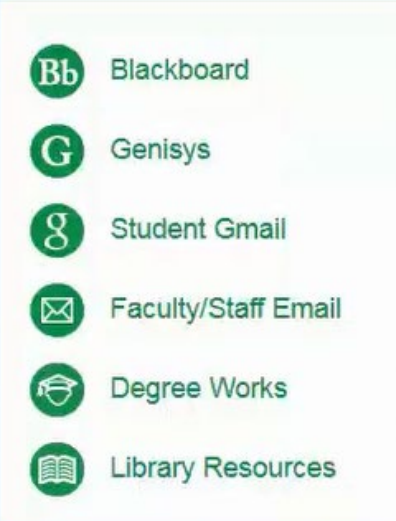

# NEW & IMPROVED STUDENT PORTAL

### See updates & new features below Additional widgets are available on the home portal

.000

### My Courses

#### VIEW APPROVED DEGREE PLAN

- Review your program's required courses in Degree Works to track your progress towards graduation
- Contact Academic Advising at 757.352.4385 for help planning your schedule

- View upcoming term class offerings and select your classes
- Refer to our web registration tutorial for step by step instructions
- Contact Academic Advising at 757 352 4385 for help

### HOW TO ACCESS THE NEW SYSTEM-GENISYS

| Personal Information | Student Services | Financial Aid | Faculty Services | Employee Services | Bill and Payment Center | Miscellaneous Forms |          |
|----------------------|------------------|---------------|------------------|-------------------|-------------------------|---------------------|----------|
| Search               | Go               |               |                  |                   | RETURN TO               | MENU SITE MAP HI    | ELP EXIT |

#### Student Services

#### **Registration**

Add/Drop classes; browse course catalog; display class schedule.

#### Student Records

View your holds; Display your grades and transcripts; Review charges and payments.

Verify Student Requirements Before registering, check here for information that requires review and/or update.

#### Commencement & Commissioning RSVPs Will you be attending the spring commencement ceremony and/or commissioning service?

Housing Menu Click on this link to display housing information, move-in information, and/or housing requirement forms.

DegreeWorks Degree Audit Map for students whose catalog is Fall 2012 to present

#### FERPA Acknowledgement

Use this link to acknowledge you have read and understood the FERPA standard.

<u>Regent Bookstore</u> Shop for textbooks at the Regent Bookstore.

RELEASE: 8.8.2

|          | REGE      | INT UNIVERSITY                                                                                                    |                                                                                                    | * |
|----------|-----------|----------------------------------------------------------------------------------------------------|----------------------------------------------------------------------------------------------------|---|
| <u>S</u> | tudent •  | Registration                                                                                                    |                                                                                                    |   |
| F        | Registrat | ion                                                                                                    |                                                                                                    |   |
| ľ        | What wou  | ıld you like to do?                                                                                                    |                                                                                                    |   |
|          |           | Prepare for Registration<br>View registration status, update student term data, and complete pre-registration requirements.           | Register for Classes<br>Search and register for your classes. You can also view and manage your schedule. |   |
|          |           | <u>Plan Ahead</u><br>Give yourself a head start by building plans. When you're ready to register, you'll be able to load these plans. | Browse Classes<br>Looking for classes? In this section you can browse classes you find interesting.       |   |
|          | <u></u>   | View Registration Information<br>View your past schedules and your ungraded classes.                                                  | Browse Course Catalog<br>Look up basic course information like subject, course and description.           |   |

<u>Student</u> • <u>Registration</u> • Select a Term

### Select a Term

| Terms Open for Registration |   |
|-----------------------------|---|
| Summer 2020                 |   |
| 1                           | Q |
| Fall 2020                   |   |
| Summer 2020                 |   |
| Spring 2020                 |   |

Only semesters that are currently available will be listed.

Student • Registration • Select a Term • Register for Classes

#### **Register for Classes**

| Enter Yo<br>Term: Spri                                     | ng 2019<br>Subject<br>Course Number           | CAS   Cyberse     OF Early Crimon     UG   Earlh Scient              |         |                 |          | You can add ar | nother   | Students c<br>number or                                                   | an look<br><sup>.</sup> key wo                                                                                                    | up<br>prd l               | a coi<br>out t                                            | urse via<br>hey ma                                                                                 | a course<br>ay not fi                                                             | e<br>ind                                       |                  |         |
|------------------------------------------------------------|-----------------------------------------------|----------------------------------------------------------------------|---------|-----------------|----------|----------------|----------|---------------------------------------------------------------------------|----------------------------------------------------------------------------------------------------|---------------------------|-----------------------------------------------------------|----------------------------------------------------------------------------------------------------|-----------------------------------------------------------------------------------|------------------------------------------------|------------------|---------|
|                                                            | Keyword                                       | UG   Economics<br>UG   Education<br>UG   Engineering<br>UG   English |         |                 |          |                |          | exactly wh                                                                | at they                                                                                                    | are                       | look                                                      | ing for                                                                                            |                                                                                   |                                                |                  |         |
|                                                            |                                               | UG   General Edu                                                     | ication | Ν               |          | -              |          | Ex: BUSN 2                                                                | 250                                                                                                    |                           |                                                           |                                                                                                    |                                                                                   |                                                |                  |         |
|                                                            |                                               | UG I Geodraphv                                                       |         | k               |          |                |          |                                                                           |                                                                                                    |                           |                                                           |                                                                                                    |                                                                                   |                                                |                  |         |
| Schedul                                                    | e III Schedule                                | UG I Geodraphv<br>Details                                            |         | 14              |          |                |          | • • • • • • • • • • • • • • • • • • •                                     |                                                                                                    |                           |                                                           |                                                                                                    |                                                                                   |                                                | Tuition a        | nd Fees |
| Schedul                                                    | e I≣ Schedule<br>le for Spring 2019<br>Sunday | UG I Geography<br>Details                                            | Tuesday | Wedneeday       | Thursday | Friday         | Saturday | Summary<br>Title                                                          | Details                                                                                                    | Hours                     | CRN                                                       | Schedule Type                                                                                      | Status                                                                            | Action                                         | <u>Tuition a</u> | nd Fees |
| Schedul<br>ass Schedu<br>6am                               | e IE Schedule<br>le for Spring 2019<br>Sunday | UG I Geodraphy<br>Details<br>Monday                                  | Tuesday | k≩<br>Wednesday | Thursday | Friday         | Saturday | El Summary<br>Title                                                       | Details<br>BUSN 220, 02                                                                                                    | Hours                     | CRN<br>40506                                              | Schedule Type<br>Distance E                                                                        | Status<br>Registered                                                              | Action None                                    | Tuition a        | nd Fees |
| Schedul<br>ass Schedu<br>6am<br>7am                        | e I≣ Schedule<br>le for Spring 2019<br>Sunday | Details<br>Monday                                                    | Tuesday | k≷<br>Wednesday | Thursday | Friday         | Saturday | Summary      Title      Accounting Principles      Business Communication | Details<br>BUSN 220, 02<br>BUSN 250, 02                                                                                                    | Hours<br>3<br>3           | CRN<br>40506<br>40976                                     | Schedule Type Distance E Distance E                                                                | Status<br>Registered<br>Registered                                                | Action<br>None<br>None                         | Tuition a        | nd Fees |
| Schedul<br>ass Schedu<br>6am<br>7am                        | e II Schedule<br>le for Spring 2019<br>Sunday | Details<br>Monday                                                    | Tuesday | k≷<br>Wednesday | Thursday | Friday         | Saturday |                                                                           | Details           BUSN 220, 02           BUSN 250, 02           MLAW 602, 01                                                                      | Hours<br>3<br>3<br>0      | CRN<br>40506<br>40976<br>41545                            | Schedule Type Distance E Distance E Distance E                                                     | Status<br>Registered<br>Registered<br>Dropped                                     | Action<br>None<br>None<br>None                 | Tuition a        | nd Fees |
| Schedul<br>ass Schedu<br>6am<br>7am<br>8am                 | e I≣ Schedule<br>le for Spring 2019<br>Sunday | Details<br>Monday                                                    | Tuesday | k≷<br>Wednesday | Thursday | Friday         | Saturday |                                                                           | Details           BUSN 220, 02           BUSN 250, 02           MLAW 602, 01           MGMT 440, 01                                               | Hours<br>3<br>3<br>0<br>3 | CRN<br>40506<br>40976<br>41545<br>42064                   | Schedule Type Distance E Distance E Distance E Distance E                                          | Status<br>Registered<br>Registered<br>Dropped<br>Registered                       | Action<br>None<br>None<br>None<br>None         | Tuition a        | nd Fees |
| Schedul<br>ass Schedu<br>6am<br>7am<br>8am<br>9am          | e I Schedule<br>le for Spring 2019<br>Sunday  | Details<br>Monday                                                    | Tuesday | k≷<br>Wednesday | Thursday | Friday         | Saturday |                                                                           | Details           BUSN 220, 02           BUSN 250, 02           MLAW 602, 01           MGMT 440, 01           MLAW 619, 01                        | Hours 3 3 3 0 3 0 0       | CRN<br>40506<br>40976<br>41545<br>42064<br>41550          | Schedule Type Distance E Distance E Distance E Distance E Distance E                               | Status<br>Registered<br>Registered<br>Dropped<br>Registered<br>Dropped            | Action<br>None<br>None<br>None<br>None<br>None | Tuition a        | nd Fees |
| Schedul<br>ass Schedul<br>6am<br>7am<br>8am<br>9am<br>10am | e I≣ Schedule<br>le for Spring 2019<br>Sunday | Details<br>Monday                                                    | Tuesday | Wednesday       | Thursday | Friday         | Saturday |                                                                           | Details           BUSN 220, 02           BUSN 250, 02           MLAW 602, 01           MGMT 440, 01           MLAW 619, 01           MLAW 513, 01 | Hours 3 3 3 0 3 0 0 0 0   | CRN<br>40506<br>40976<br>41545<br>42064<br>41550<br>41291 | Schedule Type       Distance E       Distance E       Distance E       Distance E       Distance E | Status<br>Registered<br>Registered<br>Dropped<br>Registered<br>Dropped<br>Dropped | Action None None None None None None None No   | Tuition a        | nd Fees |

| Student |  | Registration |  | Select a Term |  | Register | for | Classes |
|---------|--|--------------|--|---------------|--|----------|-----|---------|
|---------|--|--------------|--|---------------|--|----------|-----|---------|

### Register for Classes

| Classes Enter CRNs | s Schedule and Options                         |                     |  |
|--------------------|------------------------------------------------|---------------------|--|
| m: Spring 2019     |                                                |                     |  |
| Subject            | X CAS   Cybersecurity X UG   General Education | You can add another |  |
| Course Number      |                                                |                     |  |
| Keyword            |                                                |                     |  |

|               |                   |         |         |           |          |        |          | • | •                                      |                         |         |       |               |            |        |             |            |
|---------------|-------------------|---------|---------|-----------|----------|--------|----------|---|----------------------------------------|-------------------------|---------|-------|---------------|------------|--------|-------------|------------|
| Schedule      | Schedule I        | Details |         |           |          |        |          |   | Summary                                |                         |         |       |               |            |        | Tuition and | Fees       |
| Class Schedul | e for Spring 2019 |         |         |           |          |        |          |   | Title                                  | Details                 | Hours   | CRN   | Schedule Type | Status     | Action |             | <b>ö</b> . |
|               | Sunday            | Monday  | Tuesday | Wednesday | Thursday | Friday | Saturday |   |                                        |                         |         |       |               |            |        |             | - m.       |
| 6am           |                   |         |         |           |          |        |          | ^ | Accounting Principles                  | BUSN 220, 02            | 3       | 40506 | Distance E    | Registered | None   | ¥           |            |
| 7am           |                   |         |         |           |          |        |          |   | Business Communication                 | BUSN 250, 02            | 3       | 40976 | Distance E    | Registered | None   | *           | 7          |
| 8am           |                   |         |         |           |          |        |          | = | Business Entities                      | MLAW 602, 01            | 0       | 41545 | Distance E    | Dropped    | None   | *           |            |
|               |                   |         |         |           |          |        |          |   | Business Policy                        | MGMT 440, 01            | 3       | 42064 | Distance E    | Registered | None   | *           | -          |
| 9am           |                   |         |         |           |          |        |          |   | Constitutional Law & Policy I          | MLAW 619, 01            | 0       | 41550 | Distance E    | Dropped    | None   | v           |            |
| 10am          |                   |         |         |           |          |        |          |   | Foundations of Legal Thought           | MLAW 513, 01            | 0       | 41291 | Distance E    | Dropped    | None   | ¥           |            |
| 11am          |                   |         |         |           |          |        |          |   | Total Hours   Registered: 15   Billing | g: 27   CEU: 0   Min: 0 | Max: 17 |       |               |            |        |             |            |

Once you search for courses, you can then see a list of available courses. You can scroll over each area to receive more information about each area with a pop-up.

### REGISTER FOR CLASSES

Student 

Registration 

Select a Term 

Register for Classes

#### **Register for Classes**

Panels -

| ind Classes Enter CRNs                                     | Schedule and Op            | otions      |            |       |       |        |                           |                                                 |        |                                             |           |              |
|------------------------------------------------------------|----------------------------|-------------|------------|-------|-------|--------|---------------------------|-------------------------------------------------|--------|---------------------------------------------|-----------|--------------|
| earch Results — 86 Classes<br>erm: Spring 2019 Subject: CA | s<br>S   Cybersecurity, UG | General Ec  | lucation   |       |       |        |                           |                                                 |        |                                             |           | Search Again |
| Title                                                      | Subject Description *      | Course Nurl | ີຊ Section | Hours | CRN   | © Term | Instructor                | Meeting Times                                   | Campus | Status                                      | Attribute | *            |
| <u>Nobile Forensics</u><br>Distance Education/Online       | CAS   Cybers               | 430         | 01         | 3     | 41985 | Spring | Vululleh, Pee (Primary)   | S M T W T F S 00:00 AM - 00:01 AM Type: Class B | Online | 27 of 29 seats re<br>10 of 10 waitlist s    |           | Add          |
| vber Crime & Digital Invstgtn<br>vistance Education/Online | CAS   Cybers               | 440         | 01         | 3     | 41986 | Spring | TBA, Instructor (Primary) | SMTWTF5 00:00 AM - 00:01 AM Type: Class B       | Online | 28 of 29 seats re<br>10 of 10 waitlist s    |           | Add          |
| Avbersec CAS   Cybersecurity                               | CAS_Cybers                 | 610         | 01         | 3     | 41794 | Spring | Ball, Albert (Primary)    | s M T W T F S 00:00 AM - 00:01 AM Type: Class B | Online | 4 of 29 seats rem                           |           | Add          |
| <u>ybersecurity Ethics</u><br>Distance Education/Online    | CAS   Cybers               | 610         | 02         | 3     | 42200 | Spring | TBA. Instructor (Primary) | S M T W T F S 00:00 AM - 00:01 AM Type: Class B | Online | 28 of 29 seats re<br>10 of 10 waitlist s    |           | Add          |
| <u>Sybersecurity Ethics</u><br>Distance Education/Online   | CAS   Cybers               | 610         | G01        | 3     | 42973 | Spring | Ball, Albert (Primary)    | S M T W T F S 00:00 AM - 00:01 AM Type: Class B | Online | 3 of 5 seats remain.<br>10 of 10 waitlist s |           | Add          |

|                   |                |            |         |           |          |        |          | • | •                                      |                         |         |       |               |            |          |           |          |
|-------------------|----------------|------------|---------|-----------|----------|--------|----------|---|----------------------------------------|-------------------------|---------|-------|---------------|------------|----------|-----------|----------|
| Schedule          | I Schedu       | le Details |         |           |          |        |          |   | 🗊 Summary                              |                         |         |       |               |            |          | Tuition a | and Fees |
| Class Schedule fo | or Spring 2019 |            |         |           |          |        |          |   | Title                                  | Details                 | Hours   | CRN   | Schedule Type | Status     | Action   |           |          |
| 9                 | Sunday         | Monday     | Tuesday | Wednesday | Thursday | Friday | Saturday |   |                                        | betans                  | noois   | orat  | Concoste Type | Clotos     | , tailon |           | 344.4    |
| 6am               |                |            |         |           |          |        |          | ^ | Accounting Principles                  | BUSN 220, 02            | 3       | 40506 | Distance E    | Registered | None     | *         |          |
| 7am               |                |            |         |           |          |        |          |   | Business Communication                 | BUSN 250, 02            | 3       | 40976 | Distance E    | Registered | None     | ¥         |          |
| 8am               |                |            |         |           |          |        |          | = | Business Entities                      | MLAW 602, 01            | 0       | 41545 | Distance E    | Dropped    | None     | *         |          |
|                   |                |            |         |           |          |        |          |   | Business Policy                        | MGMT 440, 01            | 3       | 42064 | Distance E    | Registered | None     | v         |          |
| 9am               |                |            |         |           |          |        |          |   |                                        |                         | 1.0     | 1     |               |            |          |           |          |
|                   |                |            |         |           |          |        |          |   | Constitutional Law & Policy I          | MLAW 619, 01            | 0       | 41550 | Distance E    | Dropped    | None     |           |          |
| 10am              |                |            |         |           |          |        |          |   | Foundations of Legal Thought           | MLAW 513, 01            | 0       | 41291 | Distance E    | Dropped    | None     | w         |          |
| 11am              |                |            |         |           |          |        |          | - | Total Hours   Registered: 15   Billing | g: 27   CEU: 0   Min: 0 | Max: 17 |       |               |            |          |           |          |

If you are not sure about which course you want to take, you can now click on the course name for more information. Once the details box opens, you can get the details, course description, restrictions, attributes, fees, etc.

| gister for Classes                                      |                             |              |           |         |       |        |                           |                                                 |        |                                             |           |       |
|---------------------------------------------------------|-----------------------------|--------------|-----------|---------|-------|--------|---------------------------|-------------------------------------------------|--------|---------------------------------------------|-----------|-------|
| d Classes Enter CRNs                                    | Schedule and Op             | otions       |           |         |       |        |                           |                                                 |        |                                             |           |       |
| arch Results — 86 Classes<br>m: Spring 2019 Subject: CA | s<br>\S   Cybersecurity, UG | General Edi  | ucation   |         |       |        |                           |                                                 |        |                                             |           | Searc |
| itle                                                    | Subject Description *       | Course Nurfs | Section : | 0 Hours | CRN   | Term   | C Instructor              | Meeting Times                                   | Campus | Status                                      | Attribute |       |
| <u>bile Forensics</u><br>stance Education/Online        | CAS   Cybers                | 430          | 01        | 3       | 41985 | Spring | Vululleh, Pee (Primary)   | simitiwities 00:00 AM - 00:01 AM Type: Class B  | Online | 27 of 29 seats re<br>10 of 10 waitlist s    |           | Add   |
| ber Crime & Digital Invstgtn<br>stance Education/Online | CAS   Cybers                | 440          | 01        | 3       | 41986 | Spring | TBA, Instructor (Primary) | S M T W T F S 00:00 AM - 00:01 AM Type: Class B | Online | 28 of 29 seats re<br>10 of 10 waitlist s    |           | Add   |
| <u>bersecurity Ethics</u><br>stance Education/Online    | CAS   Cybers                | 610          | 01        | 3       | 41794 | Spring | Ball, Albert (Primary)    | S M T W T F S 00:00 AM - 00:01 AM Type: Class B | Online | 4 of 29 seats rem                           |           | Add   |
| bersecurity Ethics<br>stance Education/Online           | CAS   Cybers                | 610          | 02        | 3       | 42200 | Spring | TBA, Instructor (Primary) | SMTWTFS 00:00 AM - 00:01 AM Type: Class B       | Online | 28 of 29 seats re<br>10 of 10 waitlist s    |           | Add   |
| oersecurity Ethics<br>stance Education/Online           | CAS   Cybers                | 610          | G01       | 3       | 42973 | Spring | Ball, Albert (Primary)    | SIM T W T F S 00:00 AM - 00:01 AM Type: Class B | Online | 3 of 5 seats remain.<br>10 of 10 waitlist s |           | Add   |

|             |                      |             |         |           |          |        |          |   | • •                                   |                          |         |       |               |            |                |         |          |
|-------------|----------------------|-------------|---------|-----------|----------|--------|----------|---|---------------------------------------|--------------------------|---------|-------|---------------|------------|----------------|---------|----------|
| Sched       | ule 📕 Sched          | ule Details |         |           |          |        |          |   | Summary                               |                          |         |       |               |            |                | Tuition | and Fees |
| Class Sched | lule for Spring 2019 | )           |         |           |          |        |          |   | Title                                 | Details                  | Hours   | CRN   | Schedule Type | Status     | Action         |         | * *      |
|             | Sunday               | Monday      | Tuesday | Wednesday | Thursday | Friday | Saturday |   |                                       |                          | 1000000 |       |               |            |                | -       | 40.1     |
| 6am         |                      |             |         |           |          |        |          | ^ | Mobile Forensics                      | CYBR 430, 01             | 3       | 41985 | Distance E    | Pending    | Web Registered | *       |          |
| 7am         |                      |             |         |           |          |        |          |   | Accounting Principles                 | BUSN 220, 02             | 3       | 40506 | Distance E    | Registered | None           | ¥.      | =        |
| 8am         |                      |             |         |           |          |        |          | = | Business Communication                | BUSN 250, 02             | 3       | 40976 | Distance E    | Registered | None           | w       |          |
|             |                      |             |         |           |          |        |          |   | Business Entities                     | MLAW 602, 01             | 0       | 41545 | Distance E    | Dropped    | None           | *       |          |
| 9am         |                      |             |         |           |          |        |          |   | Business Policy                       | MGMT 440, 01             | 3       | 42064 | Distance E    | Registered | None           | *       |          |
| 10am        |                      |             |         |           |          |        |          |   | Constitutional Law & Policy I         | MLAW 619, 01             | 0       | 41550 | Distance E    | Dropped    | None           | v       |          |
| 11am        |                      |             |         |           |          |        |          | - | Total Hours   Registered: 15   Billin | ng: 27   CEU: 0   Min: 0 | Max: 17 |       |               |            |                |         |          |
|             |                      |             |         |           |          |        |          |   |                                       |                          |         |       |               |            |                |         | -        |

If there are listed pre-reqs for the course and the system reads them, the section will show what courses are needed.

The Fees section will show if there are any extra fees associated with the courses.

| Term: 201940   CRN: 41985 |         |       |        |                                |                  |       |       |
|---------------------------|---------|-------|--------|--------------------------------|------------------|-------|-------|
| Class Details             |         |       |        |                                |                  |       |       |
| Bookstore Links           | Catalog | Prere | quisit | es                             |                  |       |       |
| Course Description        | And/Or  | Test  | Score  | Subject                        | Course<br>Number | Level | Grade |
| yllabus                   |         |       |        | UG  <br>Information<br>Systems | 222              |       |       |
| Attributes                | And     |       |        | CAS  <br>Cybersecurity         | 340              |       |       |
| lestrictions              |         |       |        | Cybersecunty                   |                  |       |       |
| nstructor/Meeting Times   |         |       |        |                                |                  |       |       |
| nrollment/Waitlist        |         |       |        |                                |                  |       |       |
| orequisites               |         |       |        |                                |                  |       |       |
| rerequisites              |         |       |        |                                |                  |       |       |
| Nutual Exclusion          |         |       |        |                                |                  |       |       |
| ross Listed Courses       |         |       |        |                                |                  |       |       |
| inked Sections            |         |       |        |                                |                  |       |       |
| ees                       |         |       |        |                                |                  |       |       |
| Catalog                   |         |       |        |                                |                  |       |       |

When you click to add the course, the course will then be listed in the Summary section at the bottom of the screen. *However, you need to hit* <u>submit to finalize registration!</u>

| gister for Classes                                     |                                    |            |             |         |       |         |                                |                                                 |        |                                             |           |       |
|--------------------------------------------------------|------------------------------------|------------|-------------|---------|-------|---------|--------------------------------|-------------------------------------------------|--------|---------------------------------------------|-----------|-------|
| Classes Enter CRNs                                     | Schedule and C                     | ptions     |             |         |       |         |                                |                                                 |        |                                             |           |       |
| rch Results — 86 Classes<br>n: Spring 2019 Subject: CA | <b>s</b><br>AS   Cybersecurity, UG | General E  | ducation    |         |       |         |                                |                                                 |        |                                             |           | Searc |
| le                                                     | Subject Description                | Course Nur | ର୍ଷ Section | 0 Hours | CRN   | Term    | C Instructor                   | Meeting Times                                   | Campus | Status                                      | Attribute |       |
| ile Forensics<br>ance Education/Online                 | CAS   Cybers                       | 430        | 01          | 3       | 41985 | Spring. | <u>Vululleh, Pee</u> (Primary) | SIM T W T F S 00:00 AM - 00:01 AM Type: Class B | Online | 27 of 29 seats re<br>10 of 10 waitlist s    |           | Add   |
| ar Crime & Digital Invstgtn<br>ance Education/Online   | CAS   Cybers                       | 440        | 01          | 3       | 41986 | Spring  | TBA. Instructor (Primary)      | S M T W T F S 00:00 AM - 00:01 AM Type: Class B | Online | 28 of 29 seats re<br>10 of 10 waitlist s    |           | Add   |
| ersecurity Ethics<br>ance Education/Online             | CAS   Cybers                       | 610        | 01          | 3       | 41794 | Spring  | Ball, Albert (Primary)         | S M T W T F S 00:00 AM - 00:01 AM Type: Class B | Online | 4 of 29 seats rem                           |           | Add   |
| arsecurity Ethics<br>ance Education/Online             | CAS   Cybers                       | 610        | 02          | 3       | 42200 | Spring  | TBA, Instructor (Primary)      | SMTWTFS 00:00 AM - 00:01 AM Type: Class B       | Online | 28 of 29 seats re<br>10 of 10 waitlist s    |           | Add   |
| rsecurity Ethics<br>ance Education/Online              | CAS   Cybers                       | 610        | G01         | 3       | 42973 | Spring  | Ball, Albert (Primary)         | SMTWTFS 00:00 AM - 00:01 AM Type: Class B       | Online | 3 of 5 seats remain.<br>10 of 10 waitlist s |           | Add   |

|                                                                                                    |        |        |         |           |          |        |          | * |                                       |                          |         |       |               |            |                |          |  |
|----------------------------------------------------------------------------------------------------|--------|--------|---------|-----------|----------|--------|----------|---|---------------------------------------|--------------------------|---------|-------|---------------|------------|----------------|----------|--|
| Schedule     Image: Schedule Details       Class Schedule for Spring 2019     Image: Schedule Schedule Sched |        |        |         |           |          |        |          |   | Summary Tuition and Fees              |                          |         |       |               |            |                |          |  |
|                                                                                                    |        |        |         |           |          |        |          |   | Title                                 | Details                  | Hours   | CRN   | Schedule Type | Status     | Action         | *        |  |
|                                                                                                    | Sunday | Monday | Tuesday | Wednesday | Thursday | Friday | Saturday |   |                                       |                          |         |       |               |            |                | 244.4    |  |
| 6am                                                                                                    |        |        |         |           |          |        |          | ^ | Mobile Forensics                      | CYBR 430, 01             | 3       | 41985 | Distance E    | Pending    | Web Registered | *        |  |
| 7am                                                                                                    |        |        |         |           |          |        |          |   | Accounting Principles                 | BUSN 220, 02             | 3       | 40506 | Distance E    | Registered | None           | ×        |  |
| 8am                                                                                                    |        |        |         |           |          |        |          |   | Business Communication                | BUSN 250, 02             | 3       | 40976 | Distance E    | Registered | None           | Y        |  |
|                                                                                                    |        |        |         |           |          |        |          |   | Business Entities                     | MLAW 602, 01             | 0       | 41545 | Distance E    | Dropped    | None           | v        |  |
| 9am                                                                                                    |        |        |         |           |          |        |          |   | Business Policy                       | MGMT 440, 01             | 3       | 42064 | Distance E    | Registered | None           | •        |  |
| 10am                                                                                                    |        |        |         |           |          |        |          |   | Constitutional Law & Policy I         | MLAW 619, 01             | 0       | 41550 | Distance E    | Dropped    | None           | • .      |  |
| 11am                                                                                                    |        |        |         |           |          |        |          | + | Total Hours   Registered: 15   Billin | ng: 27   CEU: 0   Min: 0 | Max: 17 |       |               |            | (              | $\frown$ |  |

| Schedule                             | I Schedule Details             |                                                                                                    |            |
|--------------------------------------|--------------------------------|----------------------------------------------------------------------------------------------------|------------|
| Class Schedule for                   | Spring 2019                    |                                                                                                    |            |
| <ul> <li>Accounting Princ</li> </ul> | iples   UG/SBL   Business,     | General 220 Section 02   Class Begin: 01/14/2019   Class End: 03/09/2019                                                                                           | Registered |
| 01/14/2019 03/09                     | 2019 SMITWITES                 | 00:00 AM - 00:01 AM Type: Class Location: Online Learning Building: Distance Education Room: None                                                                  |            |
| Instructor: Brown, M                 | lark (Primary)                 | N                                                                                                    |            |
| CRN: 40506                           | istarad   Hours: 2   Laval: N  | Decree Seeking LCampus: Online Learning LSchedule Type: Distance Education/Online LCrade Mode: Standard Later Crade LWaitliet Decition: 0 LNotification Expires: M | 200        |
| messaye. Web Key                     | istered   nours. 5   Level. 14 | shoegree Seeking Lampus, omme Leaning   Scheude Type, Distance Education/omme   Grade mode, Standard Letter Stade   Waturst Position, o   Notification Express, No | Due        |
| Business Comm                        | unication   UG/SBL   Busin     | ss, General 250 Section 02   Class Begin: 01/14/2019   Class End: 03/09/2019                                                                                       | Registered |
| 01/14/2019 - 03/09                   | 2019 SMTWTFS                   | 00:00 AM - 00:01 AM Type: Class Location: Online Learning Building: Distance Education Room: None                                                                  |            |
| Instructor: Maslenn                  | ikova, Olena (Primary)         |                                                                                                    |            |
| CRN: 40976                           |                                |                                                                                                    |            |
| Business Policy                      | UG/SBL   Management 44         | ) Section 01   Class Begin: 03/18/2019   Class End: 05/11/2019                                                                                                    | Registered |
| Denele -                             |                                |                                                                                                    | Submit     |

The Schedule Detail is located at the bottom of the screen where you can see course information as well as waitlist notifications and current status of courses.